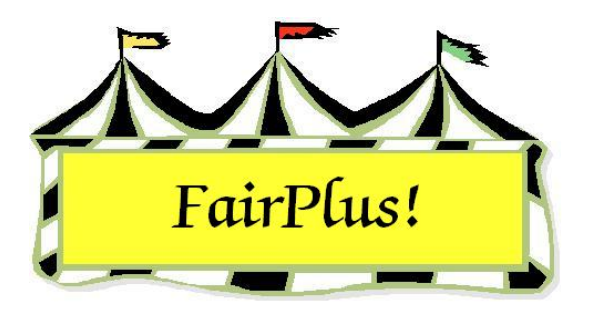

## No Tag Class

The No Tag Class is a utility for identifying departments, division, or classes that do not need an item tag such as livestock and horses. When a class is identified as a "no tag class", the setting carries all the way through to State Fair item tags.

## Select No Tag Classes

1. Click Go to > Exhibitors/Items > No Tag Classes. See Figure 1.

| epartments (Ex: A)<br>Count 0                                                                | Divisions (Ex: 001)<br>Count 0                                                                                                    | sses (Ex: 001)<br>Count 0 |
|----------------------------------------------------------------------------------------------|----------------------------------------------------------------------------------------------------|---------------------------|
| F FFA DEPARTMENT<br>H 4H DEPARTMENT<br>J JUNIOR SHOWS                                        | J001 BREEDING BEEF<br>J002 FEEDER CALVES<br>J003 MARKET BEEF<br>J004 DAIRY CATTLE<br>J005 DAIRY GOATS<br>J006 HORSE SHOW - HALTER (<br>J007 HORSE SHOW - PERFORN<br>J008 RABBITS<br>J009 BREEDING SHEEP<br>J010 MARKET LAMBS<br>J011 BREEDING SWINE<br>J012 MARKET SWINE<br>J012 MARKET SWINE<br>J013 WOOL<br>J016 POULTRY - BANTAMS, CLI<br>J017 POULTRY - BANTAMS, FE/<br>J018 POULTRY - CHICKENS, CL<br>J019 POULTRY - CHICKENS, FE |                           |
| d No Tag Department, Divisions or Cla<br>ielect<br>Department(s)<br>Division(s)<br>Class(es) | ss<br>Processing<br>No Tag Class Count: 0<br>Add Classes View / Remov                                                                                                    | e Classes Exit            |

## Figure 1. No Tag Classes

- 2. Click the radio button for **Department**, **Division**, or **Class** in the Select area.
- 3. A list of departments displays. Highlight the desired departments.

- 4. If division was selected, highlight the **desired divisions**.
- 5. If class was selected, highlight the **desired classes**.
- 6. Click the **Add Classes** button. Notice that the number of tag classes' count shows the total number of classes that are selected for no tag printing.

## **Delete No Tag Classes**

Individual classes, a group of classes, or all the classes can be removed from the no tag printing list.

1. Click the View/Remove Classes button on the no tag screen. See Figure 2.

| H016001 | 4H DEPARTMENT | 4H DOGS | First Year 🛛 🗖 | Return     |
|---------|---------------|---------|----------------|------------|
| H016002 | 4H DEPARTMENT | 4H DOGS | On Leash A     | 7          |
| H016003 | 4H DEPARTMENT | 4H DOGS | On Leash B     | Delete     |
| H016004 | 4H DEPARTMENT | 4H DOGS | Novice A       |            |
| H016005 | 4H DEPARTMENT | 4H DOGS | Novice B       | £          |
| H016006 | 4H DEPARTMENT | 4H DOGS | Graduate Novic | Delete All |
| H016007 | 4H DEPARTMENT | 4H DOGS | Graduate Novic |            |
| H016008 | 4H DEPARTMENT | 4H DOGS | Open A         | 7          |
| H016009 | 4H DEPARTMENT | 4H DOGS | Open B         |            |
| H016010 | 4H DEPARTMENT | 4H DOGS | Utility A      |            |
| H016011 | 4H DEPARTMENT | 4H DOGS | Utility B      |            |

Figure 2. Delete From No Tag List

- 2. Highlight the classes in the list.
- 3. Click the **Delete** button. Click the **Delete All** button to remove all the classes.
- 4. Click Return.